#### ●修改重點一: 上傳檔案

1. 提供下載之檔案格式應為開放格式,如常用檔案類型下表:

| 類型                 | 符合規範之檔案格式副檔名   |
|--------------------|----------------|
| 文書 (對應 Word)       | .odt           |
| 試算表 (對應 Excel)     | .ods           |
| 簡報 (對應 PowerPoint) | .odp           |
| 可攜式文件檔             | .pdf           |
| 圖片                 | .jpg、.png、.gif |

- 2. 若原有檔案不符合規範,請下架,並重新變更符合規範之格式後,再進行上傳。
- 3. 上傳的<mark>檔案名稱都要有意義,不能流水號</mark>,且每個檔案名稱不能重複。

範例-文件格式限定不能是 office 的文件,且上傳附件檔名要有意義

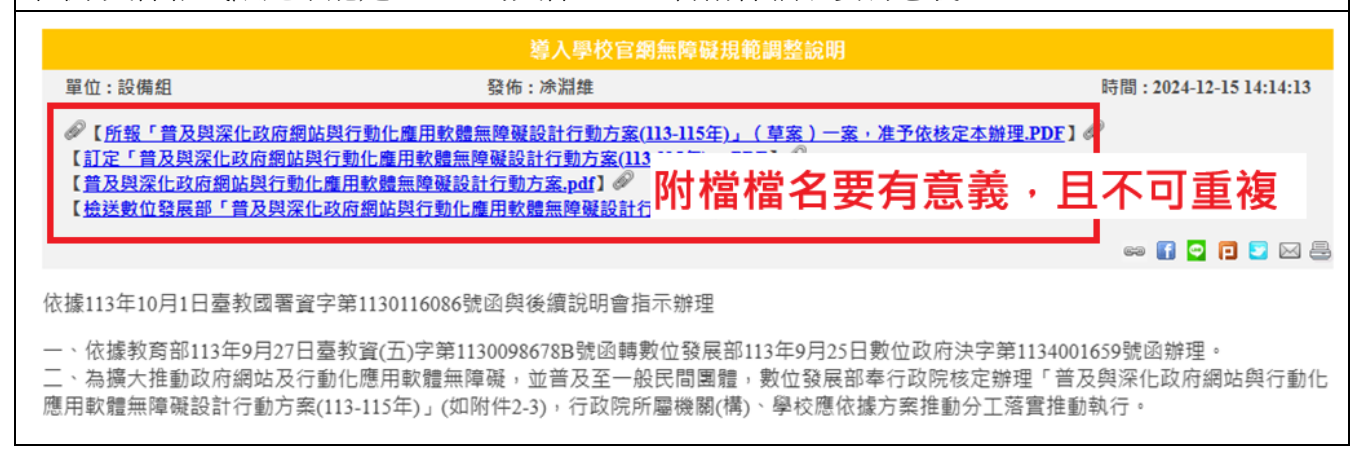

### ●修改重點二:圖片(相簿)

- 圖片檔案名稱都要有意義,不要流水號,不可<u>113</u>教育訓練-1.jpg和<u>113</u>教育訓練-2.jpg,且每張圖 片名稱不能重複。
- 2. 若原有圖片檔案名稱不符合規範,請重新編輯。
  - A. 编輯方式一 直接重新上傳有意義檔名的圖片檔。
  - B. 编輯方式二 從系統中編輯。

| 社群編輯:相簿管理 |                                      |         |                |       |                                         |                        |          |    |    |    |    |
|-----------|--------------------------------------|---------|----------------|-------|-----------------------------------------|------------------------|----------|----|----|----|----|
| 回到        | 回到相簿列表   新增   排序   搜尋 搜尋             |         |                |       |                                         |                        |          |    |    |    |    |
| 預設        | 預設排序規則: [名稱 ♥] 由小到大排序♥] 顯示筆數: [25 ♥] |         |                |       | [屋編下載] [撥移] (删除) (第一頁) (上一頁) 下一頁) 最後一頁) |                        |          |    |    |    |    |
|           | 2 名稱                                 |         |                |       | 擁有者                                     | 時間                     | 檔案大小     | 連結 | 開啟 | 編輯 | 删除 |
|           | († 💷                                 | 相簿列表    |                |       |                                         |                        |          |    |    |    |    |
|           |                                      | 113資安教育 | 訓練-校長開場.jpg    | 有意義的權 | 當名 <sup>維</sup>                         | 2024-12-15<br>14:19:31 | 131.3 KB |    |    | /  | ×  |
|           | 222                                  | 113資安教育 | 訓練-講師與學互動.jpg  |       | 凃淵維                                     | 2024-12-15<br>14:19:35 | 132.2 KB | 69 |    | 1  | ×  |
|           | * 195                                | 113資安教育 | 訓練-講師講解.jpg    |       | 凃淵維                                     | 2024-12-15<br>14:19:46 | 141.3 KB | 69 |    | /  | ×  |
| 编         | 輯相片                                  |         |                |       |                                         |                        |          |    |    |    |    |
|           |                                      |         |                | 從系統□  | 中編輯                                     |                        |          |    |    |    |    |
| -         | 相片名                                  | 稱       | 113資安教育訓練-講師講解 | ₽.jpg |                                         |                        |          |    |    |    |    |
|           | 擁有者                                  |         | 凃淵維 變更擁有者      |       |                                         |                        |          |    |    |    |    |
| 1         | 點擊次                                  | 數       | 0              |       |                                         |                        |          |    |    |    |    |
|           | □設為相簿封面檔                             |         |                |       |                                         |                        |          |    |    |    |    |
|           |                                      |         | 確定取            | 消     |                                         |                        |          |    |    |    |    |
|           |                                      |         |                |       |                                         |                        |          |    |    |    |    |

## ●修改重點三:圖片(公告)

1. 上傳檔案的<mark>圖片檔名都要有意義,不可流水號</mark>,且每張圖片替代文字不能重複。

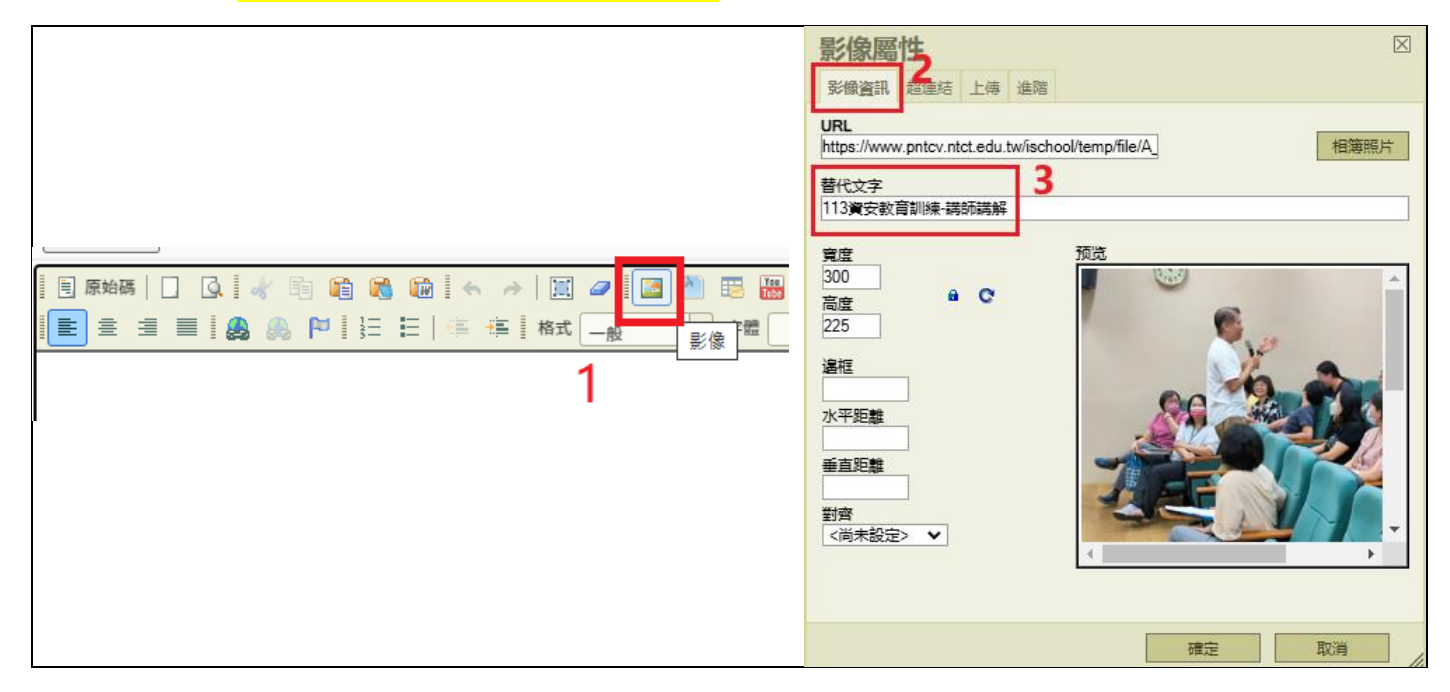

# ●修改重點四: 超連結(公告)

1. 不可以直接打網址,而是用有意義的文字呈現,再做超連結。

| O 正確示範                                                                        | ➡ 錯誤示範                                                                                                    |
|-------------------------------------------------------------------------------|----------------------------------------------------------------------------------------------------|
| 🗄 原始碼   🗋 🔍 🔹 👘 🛍 🛍 🛸 🔶   🧮 🥔<br>   圭 圭 圭 〓 〓 🌉 🙈 🍋 ! 茳 ☷   ∉ 準    格式         | ■ 原始碼   ] ③   《 ℡ 論 論 ‰ ‰   ← →   Ⅲ <i>┙</i>   Ⅲ 10 № Ⅲ ❷ Ⅲ ❷ Ⅲ ● Ⅲ ● Ⅲ ■ Ⅲ ● Ⅲ ■ Ⅲ ● Ⅲ 目 Ⅲ ■ Ⅲ ■ Ⅲ ● 〒Ⅲ □ 〒Ⅲ □ 〒Ⅲ □ □ 〒Ⅲ □ □ 〒Ⅲ □ □ □ □ □ □ |
| 一、活動時間:自113年9月16日(星期一)<br>二、活動方式:高中職(含)以上學生與學校都<br>三、獎項與詳細情形,請見 <u>活動官網</u> 。 | 一、活動時間:自113年9月16日(星期一)至113年11月15<br>二、活動方式:高中職(含)以上學生與學校教師,以「教育雲<br>三、獎項與詳細情形,請. <sup>1</sup> <u>isafeevent.moe.edu.tw/</u> 。                |

2. 操作方式如下圖:

| <ul> <li>□ 励時</li> <li>□ □ □ □ □ □ □ □ □ □ □ □ □ □ □ □ □ □ □</li></ul>                                                                                                    | <ul> <li>■ 原始碼   □ □ □ □</li> <li>3 插入超連結</li> <li>-、活動時間: □ □ □ □ □ □ □ □ □ □ □ □</li> <li>二、活動方式: 高中2 框選文字</li> <li>三、獎項與詳細情形,請見活動官綱。</li> </ul>                |
|----------------------------------------------------------------------------------------------------|----------------------------------------------------------------------------------------------------|
| 超連結資訊 目標 上傳 進階<br>□ 語言方向 存取鍵<br><尚未設定> ▼                                                                                                    | 教育部辦理「全民資訊素養自我評量」<br>單位:設備組<br><u>愛怖:</u> 設備組長<br><u>愛情:設備組長</u><br><u>②【公文-全民資訊素養自我評量.pdf((另開新視窗</u> )】                                                          |
| 日前     正面前     正面前       「     5     「       「     「     「       「     「     「       「     「     「       「     「     」       「     「     」       「     」     」       「     」     」       「     」     」       「     」     」       「     」     」       「     」     」       「     」     」 | <ul> <li>一、活動時間:自113年9月16日(星期一)至113年11月15日(<br/>二、活動方式:高中職(含)以上學:呈現結果以「教育雲帳<br/>次抽獎機會,最多累計60次。</li> <li>三、獎項與詳細情形,請見活動官網。</li> <li>全民資訊業養自我評量會編(房間新視圈)</li> </ul> |
| 確定取消                                                                                                    |                                                                                                    |

### ●修改重點五:有效性

- 1. 請各處室定期檢視網頁內連結之有效性,可能連結網站已變更。
- 公告訊息(除了榮譽與政令宣導類訊息以外)至多保留一年,請於公告時設定「封存消息」時間,操 作方式如下:

(以下圖為例,設定 2023 年 12 月 31 日封存消息,則自 2023 年 12 月 31 日 00:00:00 起訊息就無 法於前台顯示。)

| 訊息編號  | 22946                                                                         | 發佈時間                                            | 2024 ♥ +二月 ♥ 15 ♥ 14 ♥ 時 14 ♥ 分 13 ♥ 秒  |
|-------|-------------------------------------------------------------------------------|-------------------------------------------------|-----------------------------------------|
| 單位    | 設備組 🗸                                                                         | 發佈者                                             | 涂淵維                                     |
| 類別    |                                                                               | 内容                                              | ●編輯網頁內容○連結URL                           |
| 訊息標題  | 導入學校官網無障礙規範調整說明                                                               |                                                 |                                         |
| 同步訊息至 | <ul> <li>請點擊開散選單,勾選同步消息至</li> <li>□ 是否隱藏來源消息,僅顯示同步消息</li> </ul>               | \$                                              |                                         |
| 置頂消息  | □是否設定為置頂消息                                                                    | 置頂消息到期日期                                        | 2024 • 十二月 • 17 •                       |
| 封存消息  | ☑ 是否設定封存消息日期: 2025 ✔ 六月 ✔ 17 ✔                                                |                                                 |                                         |
| 附加檔案  | *支援上傳格式為pdf,doc,docx,xls,xlsx,ppt,pptx,odt,ods,odp,odg,odc,<br>*最大上傳檔案大小為50MB | odf.jpg.jpeg.gif.png.mp4.mp3<br>政府網站與行動化應用軟體無障碍 | <sup>廢</sup> 設計行動方案(113-115年)」(草案)一案,准予 |
|       |                                                                               |                                                 |                                         |

- 3. 請整理過期訊息,設置方法如下:
  - A. 直接封存部分消息

| 社群編 | 11群海鶴 > 均易公佈署                                                                                                  |            |     |    |                                                       |        |     |  |  |
|-----|----------------------------------------------------------------------------------------------------|------------|-----|----|-------------------------------------------------------|--------|-----|--|--|
| 新増調 | 新增訊息 RSS匯入 訊息類別管理 訊息同步管理 共同協作管理 匯出EXCEL 統計 發佈預設值: <mark>1 selected                                     </mark> |            |     |    |                                                       |        |     |  |  |
|     | 顯示華數: <mark>25 ▼ <mark>封在</mark> </mark>                                                                       |            |     |    |                                                       |        |     |  |  |
|     |                                                                                                    | 發佈時間       | 單位  | 類別 | · · · · · · · · · · · · · · · · · · ·                 | 封存選擇   |     |  |  |
|     |                                                                                                    | 2024/12/15 | 設備組 | 公告 | 導入學校官網無障礙規範調整說明                                       | 封仔週期頃日 |     |  |  |
|     |                                                                                                    | 2024/11/26 | 設備組 | 公告 | 113年度「資通安全」種子師資研習營,敬邀全國高中職教師踴躍參加                      | 3 封存選擇 | 聲項目 |  |  |
|     |                                                                                                    | 1 勾選欲封存消息  | 設備組 | 公告 | 「推動中小學數位學習精進方案 - 實施計畫」辦理本次研習 「B4 各領域 / 科目數<br>位教學工作坊」 | 8      | 69  |  |  |
|     |                                                                                                    | 2024/10/22 | 設備組 | 公告 | B3數位教學指引培力工作坊-北區第四場                                   | 8      | 69  |  |  |
|     |                                                                                                    | 2024/10/01 | 設備組 | 公告 | B3數位教學指引培力工作坊-北區第三場                                   | 8      | 69  |  |  |
|     |                                                                                                    |            |     |    |                                                       |        |     |  |  |

B. 指定時間封存

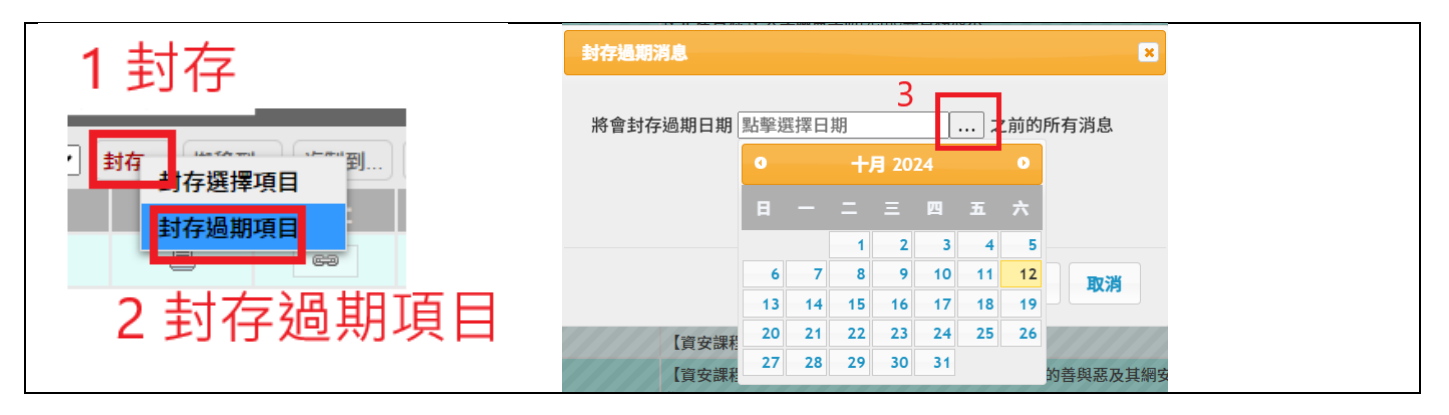